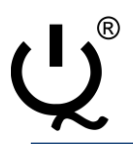

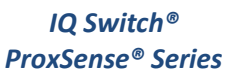

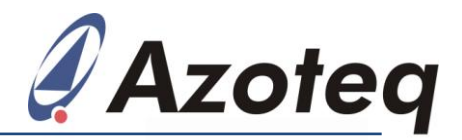

## Application Note: AZD070

# IQ Switch<sup>®</sup> - ProxSense<sup>®</sup> Series

IQS5xx Programming and GUI (data streaming) Guide

#### Contents

| 1                                             | OVERVIEW                                                                                                    | 2                |
|-----------------------------------------------|----------------------------------------------------------------------------------------------------|------------------|
| 1.1<br>1.2                                    | ProxSense® IQS5xx series – Features<br>IQS5xx Series Devices                                                                                                    | 2<br>2           |
| 2                                             | IQS5XX FIRMWARE PROGRAMMING                                                                                                    | 3                |
| 2.1<br>2.2<br>2.3<br>2.4                      | IQS5xx Firmware Upload:<br>IQS5xx Connection:<br>NRST pull-up<br>Troubleshoot:                                                                                                    | 3<br>3<br>4<br>5 |
| 3                                             | IQS5XX (I <sup>2</sup> C) COMMS SETUP                                                                                                    | 7                |
| 3.1<br>3.2<br>3.3                             | IQS5xx (I <sup>2</sup> C) Setup<br>IQS5xx Connection:<br>Troubleshoot:                                                                                                    | 7<br>7<br>8      |
| 4                                             | IQS5XX GUI SETUP:                                                                                                    | 9                |
| 4.1<br>4.2<br>4.3<br>4.4<br>4.5<br>4.6<br>4.7 | "Start" and "Channel Setup"<br>Channel Data (Streaming Setup)<br>"ATI Target" & "ATI C Value" (Base Value)<br>Proximity & Touch Thresholds<br>PROX Hardware Settings<br>Timings, Filters & Debounce<br>Save Settings & "Auto ATI" |                  |
| 5                                             | IQS5XX GUI FEATURES                                                                                                    | 16               |
| 5.1<br>5.2                                    | Bar Graph and Scope View<br>XY Draw                                                                                                    | 16<br>17         |

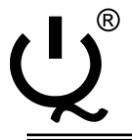

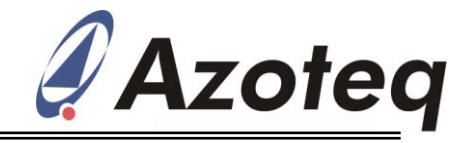

### **1** Overview

#### 1.1 ProxSense® IQS5xx series – Features

The **IQS5xx** Series ProxSense<sup>®</sup> devices are fully integrated capacitive touch and proximity sensors with market leading sensitivity and automatic tuning on all the sense electrodes. The device is ready for use in a large range of applications while the I<sup>2</sup>C compatible interface provides full control to a host. Active low-power options are available with superior proximity sensing range for device wake up.

#### Main Features

- Proximity, touch and snap on each channel
- Swift report rates<sup>1</sup>
- I<sup>2</sup>C<sup>™</sup> (400kHz) compatible communication interface
- ATI: automatic tuning to optimum sensitivity
- Supply Voltage 1.65V to 3.6V
- Active low power operation (<10uA)<sup>2</sup>
- Event-driven / Continuous data I<sup>2</sup>C<sup>™</sup> operation
- Dedicated proximity channel for superior proximity sensing
- Internal voltage regulator and reference capacitor (minimal external components required)
- On-chip noise detection and suppression

<sup>1</sup> Report rates are dependent on the number of active channels etc. (Please refer to IQS5xx datasheet).
 <sup>2</sup> Current consumption is dependent on device configuration and selected power mode.

#### **1.2 IQS5xx Series Devices**

The ProxSense IQS5xx series consist of the IQS512, IQS525, IQS572 and IQS550 devices.

| DEVICE  | FEATURES                                                                            |
|---------|-------------------------------------------------------------------------------------|
| IQ\$512 | Projected Capacitive Sensor with up to 12-channels, X-Y Tracking, Snap (Click).     |
| IQS525  | Projected Capacitive Sensor with up to 25-channels, X-Y Tracking, Snap (Click).     |
| IQS572  | Projected Capacitive Sensor with up to 72-channels, X-Y Tracking, Snap (Click).     |
| IQS550  | Projected Capacitive Sensor with up to 150-channels, X-Y Tracking,<br>Snap (Click). |

#### IQS5xx Datasheets, Application Notes and other ProxSense<sup>®</sup> information available from: www.azoteq.com

Copyright © Azoteq (Pty) Ltd 2011.

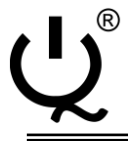

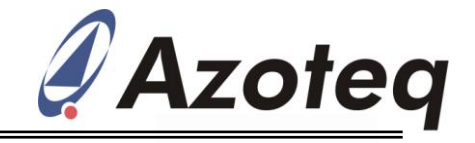

## 2 IQS5xx Firmware Programming

#### 2.1 IQS5xx Firmware Upload:

The following steps are required for programming the **IQS5xx** devices:

- Connect the GND, VDDHI, NRST and PGM pins to the CT210 (or later) USB Dongle.
- Connect the USB dongle to your PC or laptop computer.
- Run the AZOTEQ FLASH PROGRAMMER software.
- Load the *"IQS5xx\_firmware".hex* file.
- Click the "Connect to Device" button.
- Click the "Program" button to program the IQS5xx device.

#### **2.2 IQS5xx Connection:**

| IQS5xx Pins | CT210 – or later (Azoteq Configuration Tool) |
|-------------|----------------------------------------------|
| GND         | CT210 – pin1                                 |
| VDDHI       | CT210 – pin3                                 |
| NRST        | CT210 - pin17                                |
| PGM         | CT210 - pin18                                |

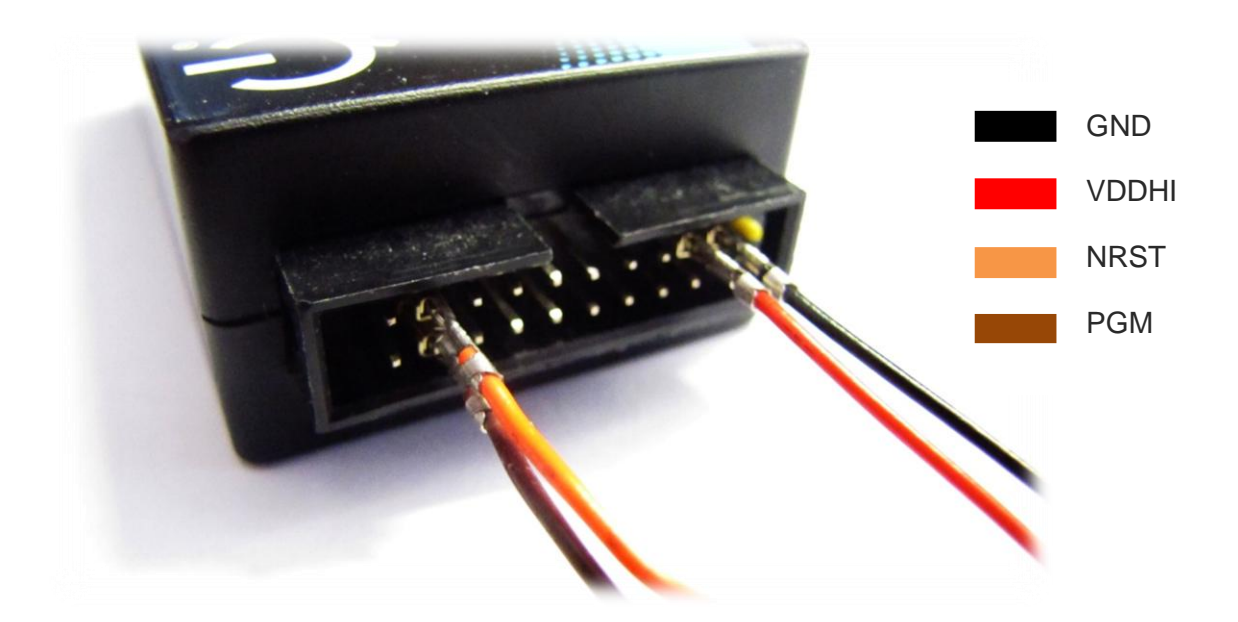

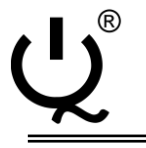

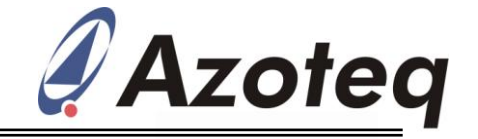

#### 2.3 NRST pull-up

If the application PCB has the suggested 100nF (or similar) capacitor populated on NRST, it might be required to add a 1k pull-up resistor to the programming wires (between NRST and VDDHI). On the latest CT210 programming tools the pull-up is populated, however on some older hardware versions this pull-up is still required.

Alternatively you can populate the actual resistor on the CT210 PCB. You must populate R68 on board AZT231A02 as shown in the pictures below. R68 is populated on the bottom side of the PCB.

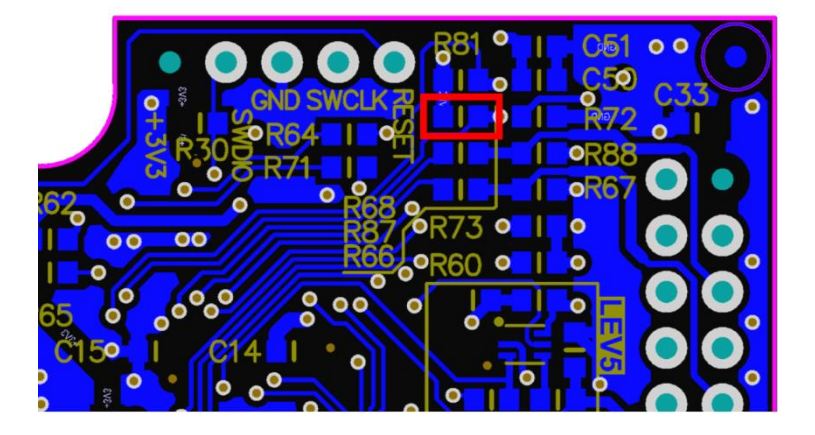

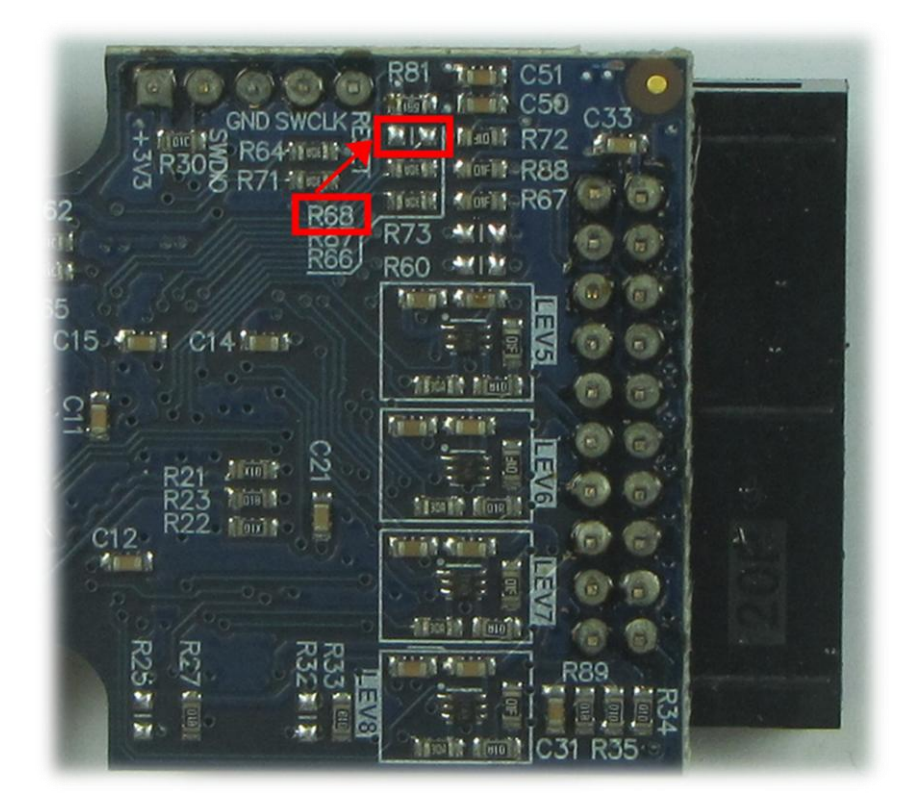

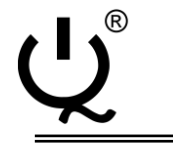

IQ Switch® ProxSense® Series

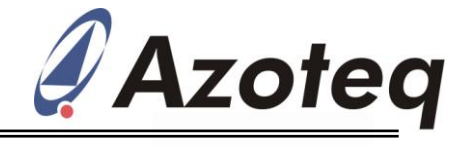

#### **2.4** Troubleshoot:

- Connection error:
  - No device connected
  - Please check NRST and PGM line connections.
  - Click "Program" again to program IQS5xx device.
  - Repeat next step if error occurs again.
  - Make sure you have a pull-up resistor modification if you have a large capacitor on NRST, see Section 2.3.
  - If problem persists, please contact ProxSense<sup>®</sup> support.

| <u>File</u> Options                                                                                                    |                                                                                                    |  |
|----------------------------------------------------------------------------------------------------|----------------------------------------------------------------------------------------------------|--|
| Azoteq - CT210                                                                                                    | Connect To Device                                                                                    |  |
|                                                                                                    | Program                                                                                              |  |
| Mode<br>Flash Programmer                                                                                                    | Mode<br>Flash Programmer<br>Bootloader                                                               |  |
| HEX File :                                                                                                    |                                                                                                    |  |
|                                                                                                    |                                                                                                    |  |
| No device connected                                                                                                    |                                                                                                    |  |
|                                                                                                    |                                                                                                    |  |
| Azoteq Flash Programmer V                                                                                                    | 1.0.2.24 - ··· ×                                                                                     |  |
| Azoteq Flash Programmer V<br>Gile Options                                                                                                    | 1.0.2.24 – 🗆 ×                                                                                       |  |
| Azoteq Flash Programmer V<br>Elle Options<br>Azoteq - CT210                                                                                                    | 1.0.2.24 – • ×                                                                                       |  |
| Azoteq Flash Programmer V<br>Eile Options<br>Azoteq - CT210                                                                                                    | 1.0.2.24 – 🗆 ×                                                                                       |  |
| Azoteq Flash Programmer V<br>Gile Options<br>Azoteq - CT210                                                                                                    | 1.0.2.24 – 🗆 ×                                                                                       |  |
| Azoteq Flash Programmer V<br>Elle Options<br>Azoteq - CT210<br>Mode                                                                                                    | 1.0.2.24 – 🗆 ×<br>Connect To Device<br>Program<br>Mode<br>© Flash Programmer                         |  |
| Azoteq Flash Programmer V<br>Ele Options<br>Azoteq - CT210<br>Mode<br>Flash Programmer                                                                                                    | 1.0.2.24 – X<br>Connect To Device<br>Program<br>Mode<br>© Flash Programmer<br>Bootloader             |  |
| Azoteq Flash Programmer V<br>Ele Options<br>Azoteq - CT210<br>Mode<br>Flash Programmer<br>HEX File:<br>105525 Tracknad 52 0.0 El Interna                                                                                                    | 1.0.2.24 – X<br>Connect To Device<br>Program<br>Mode<br>© Flash Programmer<br>Bootloader<br>ted hex  |  |
| Azoteq Flash Programmer V<br>Ele Options<br>Azoteq - CT210<br>Mode<br>Flash Programmer<br>HEX File :<br>IQ5525_Trackpad_52_0_3_0_FL Integra                                                                                                    | 1.0.2.24 – X<br>Connect To Device<br>Program<br>Mode<br>© Flash Programmer<br>Bootloader<br>tted.hex |  |
| Azoteq Flash Programmer V<br>Ele Options<br>Azoteq - CT210<br>Hode<br>Flash Programmer<br>HEX File :<br>1Q5525_Trackpad_52_0_3_0_FL Integra<br>No device connected                                                                                                    | 1.0.2.24 – ×<br>Connect To Device<br>Program<br>Mode<br>© Flash Programmer<br>Bootloader<br>tted.hex |  |
| Azoteq Flash Programmer V<br>Ele Options<br>Azoteq - CT210<br>Hash Programmer<br>HEX File :<br>IQ5525_Trackpad_52_0_3_0_FL Integra<br>No device connected<br>No device connected                                                                                                    | 1.0.2.24 – ×<br>Connect To Device<br>Program<br>Mode<br>Flash Programmer<br>Bootloader               |  |
| Azoteq Flash Programmer V<br>Ele Options<br>Azoteq - CT210<br>Mode<br>Flash Programmer<br>HEX File :<br>1Q5525_Trackpad_52_0_3_0_FL Integra<br>No device connected<br>No device connected<br>No device connected<br>No device connected                                                                                                    | 1.0.2.24 – ×<br>Connect To Device<br>Program<br>Mode<br>Flash Programmer<br>Bootloader               |  |
| Azoteq Flash Programmer V<br>Ele Options<br>Azoteq - CT210<br>Mode<br>Flash Programmer<br>HEX File :<br>1Q5525_Trackpad_52_0_3_0_FL Integra<br>No device connected<br>No device connected<br>No device connected<br>No device connected<br>Connected to device : 1Q55XX Series                                                                                                    | 1.0.2.24 – ×<br>Connect To Device<br>Program<br>Mode<br>Flash Programmer<br>Bootloader<br>tted.hex   |  |
| Azoteq Flash Programmer V<br>Ele Options<br>Azoteq - CT210<br>Mode<br>Flash Programmer<br>HEX File :<br>105525_Trackpad_52_0_3_0_FL Integra<br>No device connected<br>No device connected<br>No device connected<br>Solected File : 105525_Trackpad_52_0_3                                                                                                    | 1.0.2.24 - ×<br>Connect To Device<br>Program<br>Mode<br>Plash Programmer<br>Bootloader<br>ited.hex   |  |
| Azoteq Flash Programmer V<br>Ele Options<br>Azoteq - CT210<br>Mode<br>Flash Programmer<br>HEX File :<br>IQ5525_Trackpad_52_0_3_0_FL Integra<br>No device connected<br>No device connected<br>No device connected<br>No device connected<br>No device connected<br>Connected to device : IQ552X Series<br>Selected File : IQ5525_Trackpad_52_0_3<br>Programming<br>Enabling read-out protection | 1.0.2.24 – ×<br>Connect To Device<br>Program<br>Mode<br>© Flash Programmer<br>Bootloader<br>tted.hex |  |

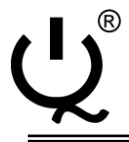

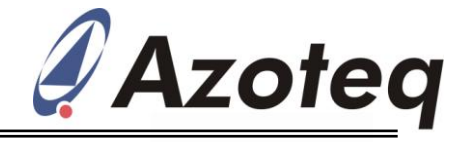

• Programming error:

•

- Error Code 4103 Error while erasing device
  - Please check NRST and PGM line connections.
- Click "Program" again to program IQS5xx device.
- Repeat previous step if error occurs again.
- If problem persists, please contact ProxSense<sup>®</sup> support.

| Azoteg Flash Programmer V1.0 1 15              |                   |
|------------------------------------------------|-------------------|
| Azotea - CT220                                 |                   |
|                                                | Connect To Device |
|                                                | Program           |
| HEX File :<br>IOS5xx_firmware.bex              |                   |
| Connected to device : IQ5550                   |                   |
|                                                |                   |
| Ţ                                              |                   |
| Azoteq Flash Programmer V1.0.1.15              |                   |
| Azoteq - CT220                                 | Connect To Device |
|                                                | Program           |
| HEX File :                                     |                   |
| IQS5xx_firmware.hex                            |                   |
| Connected to device : 105550                   |                   |
| Selected File : 1055xx firmware.hex            |                   |
| Programming                                    |                   |
| Error occured while programming device!        |                   |
| Error code : 4103 : Error while erasing device | ce                |
|                                                |                   |
|                                                |                   |
| ·                                              |                   |
| ERROR!                                         |                   |
| Ţ                                              |                   |
| Azoteq Flash Programmer V1.0.1.15              |                   |
| Azoteq - CT220                                 | Connect To Device |
|                                                | Program           |
|                                                |                   |
| IQS5xx_firmware.hex                            |                   |
| Error code : 4103 : Error while erasing devi   | ce 🔊              |
| Selected File : IQS5xx_firmware.hex            |                   |
| Programming                                    |                   |
| Error occured while programming device!        |                   |
| Error code : 4103 : Error while erasing devi   | ce                |
| Selected File : IQS5xx_firmware.hex            | =                 |
| Programming<br>Enabling read-out protection    |                   |
| Programming successful!                        | ×                 |
| Completed                                      |                   |
| completeu                                      |                   |

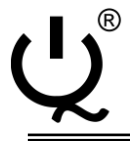

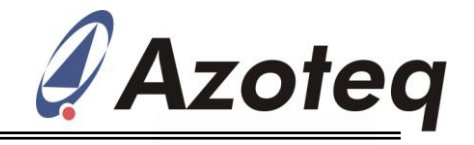

## 3 IQS5xx (I<sup>2</sup>C) Comms Setup

## 3.1 IQS5xx (I<sup>2</sup>C) Setup

The following steps are required for I<sup>2</sup>C data streaming on the **IQS5xx** devices:

- Connect the GND, VDDHI, SDA, SCL and RDY pins to the DS100 or CT210 (or later) USB Dongle.
- Connect the USB dongle to your PC or laptop computer.
- Run the IQS5xx GUI software and click "Start". (See Section 3.4)
- Channel Setup (Select Active Channels)
- Streaming Setup (Select Channel Data)
- Select ATI C value (i.e. configure Base Value)
- Select ATI Target Value.
- Select Proximity and Touch Thresholds.
- Setup PROX Hardware Settings
- Setup Timings and Filters
- Save your settings and click "Auto ATI"
- Device is now operational

#### 3.2 IQS5xx Connection:

| IQS5xx Pins | DS100/CT210 (Azoteq Data Streamer /<br>Configuration Tool) |
|-------------|------------------------------------------------------------|
| GND         | CT210 – pin1                                               |
| VDDHI       | CT210 – pin3                                               |
| SDA         | CT210 – pin7                                               |
| SCL         | CT210 – pin9                                               |
| RDY         | CT210 – pin10                                              |

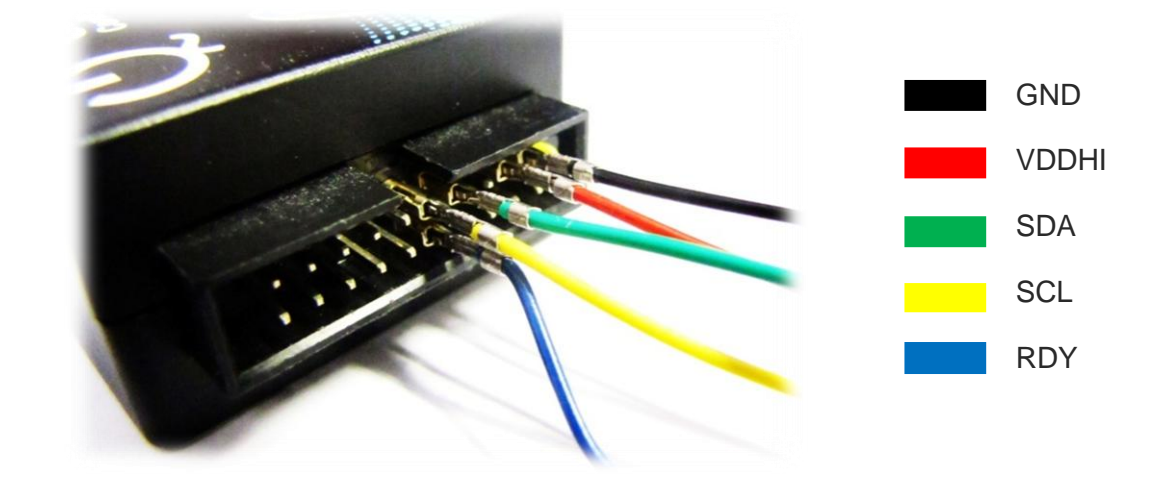

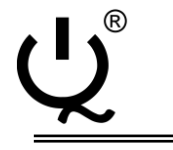

IQ Switch® ProxSense® Series

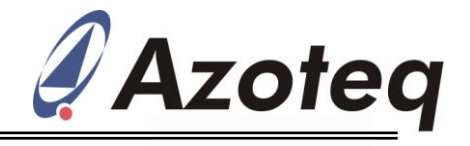

#### 3.3 Troubleshoot:

- Streaming error:
  - Warning: Unable to start device streaming!
  - Please check I<sup>2</sup>C communication line (SDA, SCL and RDY) connections.
  - Check pull-up resistors on  $I^2C$  lines (typ. 10k $\Omega$ ).
  - Click "Start" again to start IQS5xx data streaming.
  - If problem persists, please contact ProxSense<sup>®</sup> support.

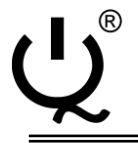

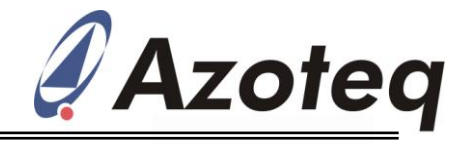

### 4 IQS5xx GUI setup:

#### 4.1 "Start" and "Channel Setup"

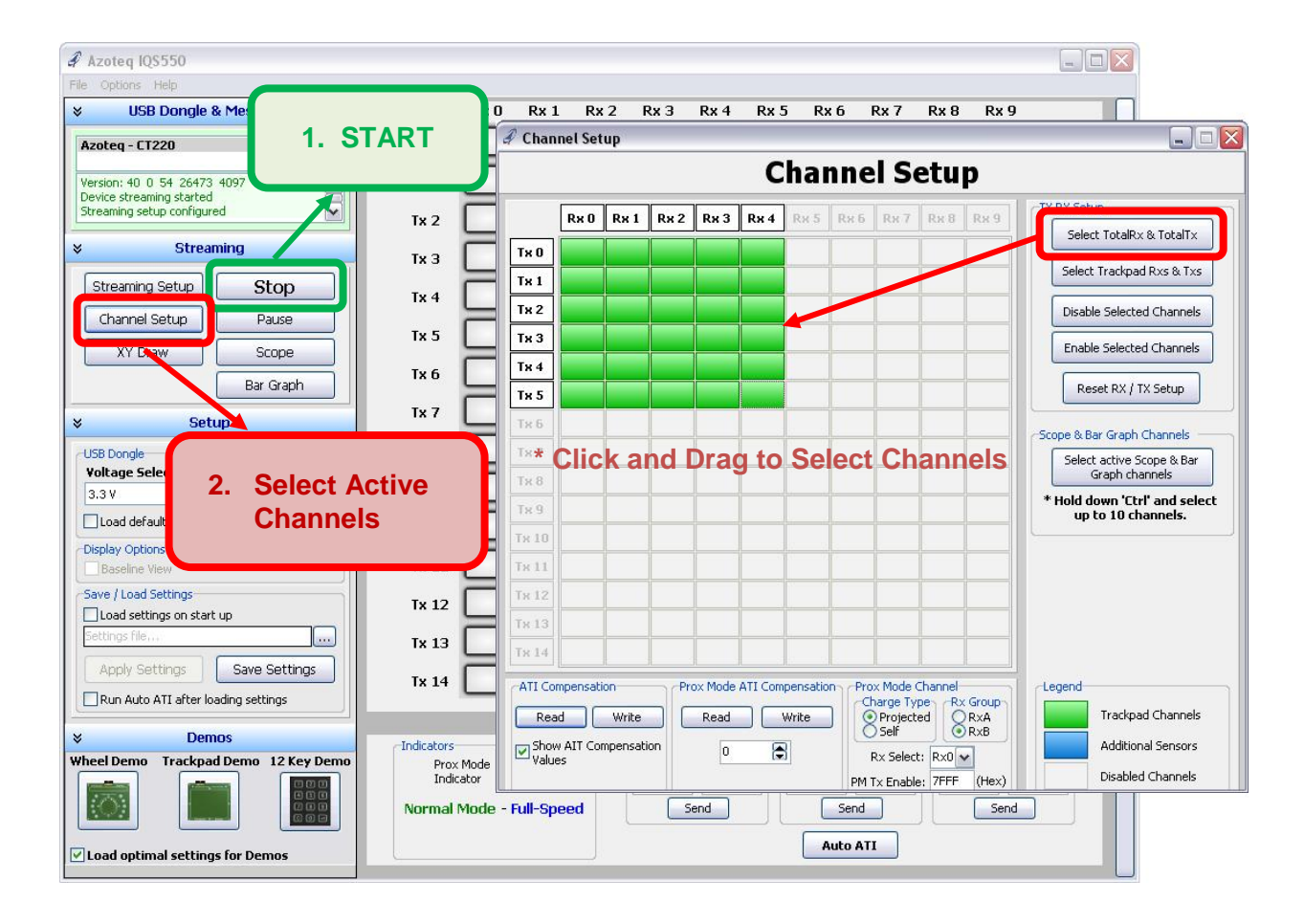

#### Normal GUI use:

- Click "Start"
- You can touch the capacitive area after the Start button is clicked.

#### Running a Demo:

- Click "Start"
- Click the picture of the demo used, follow prompts in additional pop-up windows.

#### Setting up Channels

- Select Total of Tx's and Rx's used for both the Trackpad and Additional sensors (if used).
- If additional sensors are used outside the Trackpad area, the Trackpad area will also need to be selected. Note that the Trackpad area will remain green, while the Additional sensor channels are changed to a blue colour (see "Legend").
- To disable channels, first select the channels to disable then click the "Disable Selected Channels" button.
- If a Prox channel is needed, it can be setup in the "Prox Mode Channel" text box area. Please refer to the IC specific datasheets to set up the channel(s).

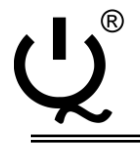

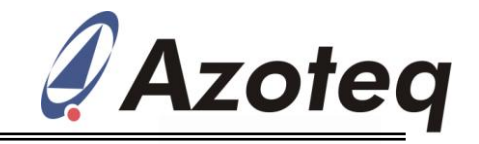

## 4.2 Channel Data (Streaming Setup)

| a Azoteq IQS550                                                                 |                                                  |                                                   |                               |
|---------------------------------------------------------------------------------|--------------------------------------------------|---------------------------------------------------|-------------------------------|
| File Options Help                                                               |                                                  |                                                   |                               |
| VUSB Dongle & Messages                                                          | R. 0 R. 1 R. 2                                   | Rx 3 Rx Rx 5 Rx 6 Rx                              | 7 Rx 8 Rx 9                   |
| Azoteq - CT220                                                                  | Tx 0 140 186 103 102                             | 326 121<br>326 121                                |                               |
| Streaming setup configured Command sent successfully Streaming setup configured | Tx 1 141 173 97<br>140 172 97<br>Tx 2 138 166 95 |                                                   |                               |
| * Streaming                                                                     | Tx 3 135 162 93                                  |                                                   |                               |
| Streaming Setup                                                                 | Streaming Setun                                  |                                                   |                               |
| Channel Setup Pause                                                             |                                                  |                                                   |                               |
| XY Draw Scope                                                                   | Streaming Setup                                  |                                                   |                               |
| Bar Graph                                                                       | VY Data                                          | Tick                                              | the desired boxes for         |
| Y Cotum                                                                         | Prox Status                                      | requi                                             | red channel data.             |
| \$ Setup                                                                        | Touch Status                                     |                                                   |                               |
| USB Dongle<br>Voltage Select:                                                   | Count Samples                                    |                                                   |                               |
| 3.3 V                                                                           | Cong Term Averages (LTA)                         |                                                   |                               |
| Load default setup after start-up                                               | Apply                                            | Cancel                                            |                               |
| -Display Options                                                                |                                                  |                                                   |                               |
| Baseline View                                                                   | Tx 11                                            |                                                   |                               |
| Save / Load Settings                                                            | Tx 12                                            |                                                   |                               |
| Settings on start up                                                            |                                                  |                                                   |                               |
|                                                                                 | 1x 13                                            |                                                   |                               |
| Apply Settings Save Settings                                                    | Tx 14                                            |                                                   |                               |
| Run Auto ATI after loading settings                                             |                                                  |                                                   |                               |
| × Demos                                                                         | Tediestay                                        | ATI Settings / PM Indicators                      | ATT Draw Mada                 |
| Wheel Demo Trackpad Demo 12 Key Demo                                            | Prox Mode                                        | ATL C Value: ATL Target: ATL C Value: ATL Target: | get: ATI C Value: ATI Target: |
|                                                                                 | Indicator                                        |                                                   |                               |
|                                                                                 | Normal Mode - Full-Speed                         | Send Send                                         | Send                          |
| ✓ Load optimal settings for Demos                                               |                                                  | Auto ATI                                          |                               |

- CS (Count) and LTA (Long-Term Average) values are used for debugging and tuning of the Trackpad sensors.
- Take note that the response rate will be affected so streaming of CS and LTA data should be disabled when not needed.

Copyright © Azoteq (Pty) Ltd 2011.

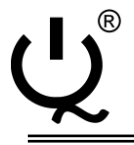

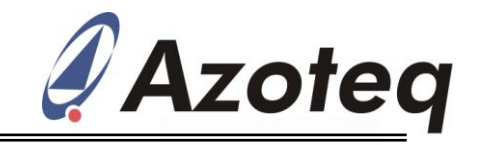

#### 4.3 "ATI Target" & "ATI C Value" (Base Value)

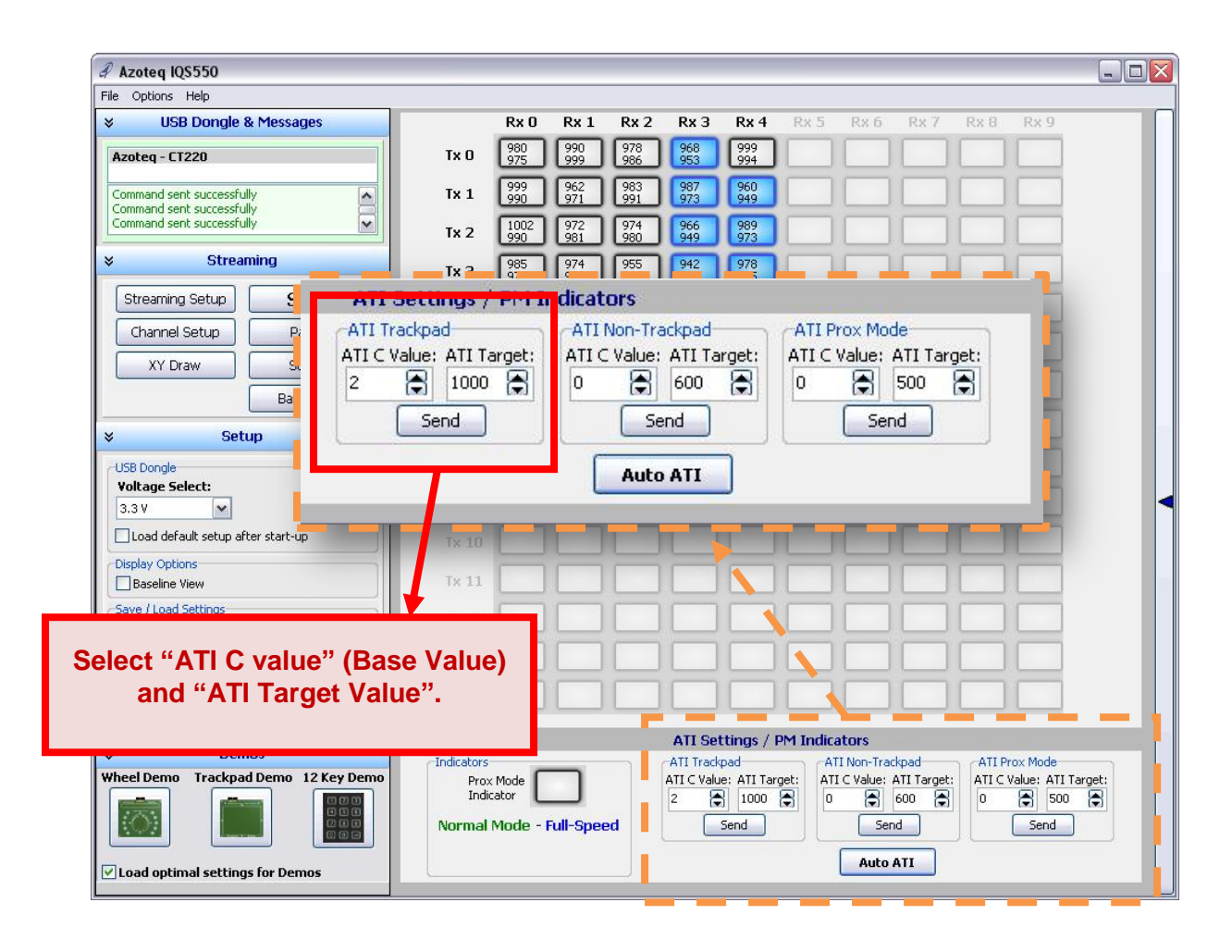

#### Tuning the Trackpad for the first time:

- In the ATI Settings panel below the sensor display area, set the "ATI C" and "ATI Target" values to 0 for "ATI Trackpad", then Click Send and then Auto ATI.
- Now an indication of the amount of parasitic capacitance present in the circuit can be obtained by looking at the CS value (Base Value when: ATI C = 0, ATI Target = 0).
- The sensors of a well designed trackpad will have a uniformly distributed CS count in a range of 10-15% of each other. The higher the base count the more parasitic capacitance there is present in the circuit.
- Select an "ATI C" value to obtain a CS value equal to approximately ¼ of the target value (Typical target for high sensitivity = 900-1000 counts).
- Higher target values induce slower response rates and vice versa (depending of number of active channels etc).
- Adjust the ATI C and Target values to get the desired response rate and sensitivity.
- \*Note: The response rate of the **IQS5xx** devices are influenced by several factors, including number of active channels, amount of streamed data, ATI Target Value, CS filtering and other processing options. Please contact Azoteq for assistance or more information at: **<u>ProxSenseSupport@azoteq.com</u>**

All Rights Reserved.

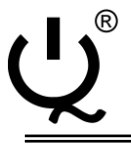

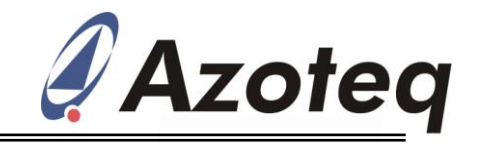

#### 4.4 Proximity & Touch Thresholds

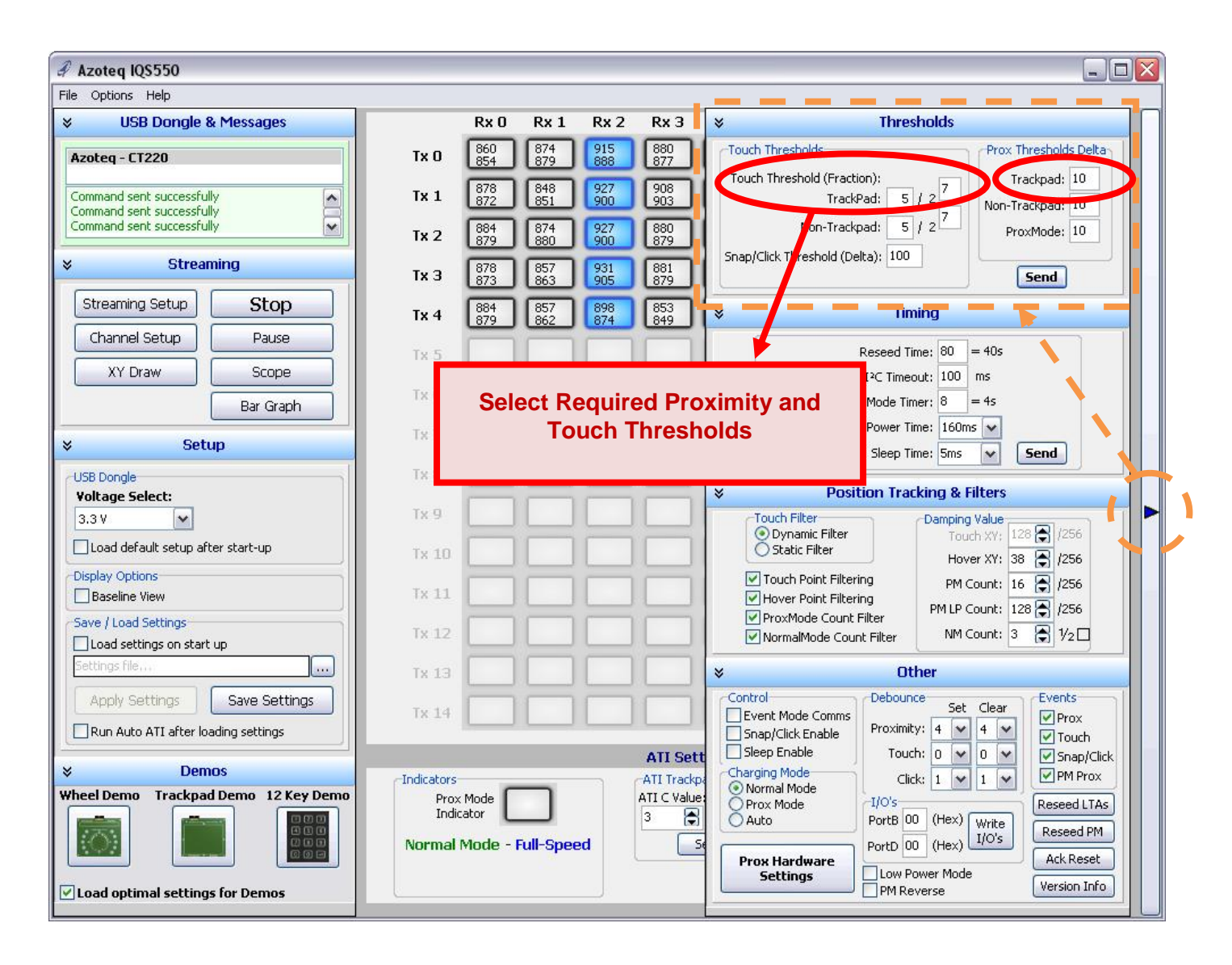

- Select the required Proximity and Touch Thresholds from the thresholds selection panel (the Settings panel is "activated" by the arrow on the right hand side of the GUI window).
- Proximity Thresholds are specified in Counts.
- **Touch Thresholds** are calculated as a fraction of the Long-Term Average (LTA) value, using the equation:

Touch Threshold = 
$$(x/2^y) \times LTA$$

- For this example the Proximity Thresholds will be  $P_{TH} = 10$  counts, whereas the Touch Threshold will be  $T_{TH} = 5/128 * LTA \approx 40$  counts (x = 5; y = 7; LTA  $\approx 1000$ ).
- Note there are different touch thresholds for different touch areas, such as Trackpad and Non-Trackpad areas.

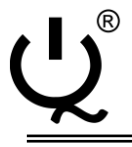

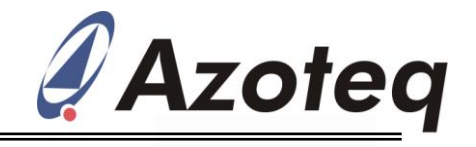

#### 4.5 **PROX Hardware Settings**

| 🖨 Azoteq IQS550                                                                                                    |                                                                                                    |
|----------------------------------------------------------------------------------------------------|----------------------------------------------------------------------------------------------------|
| File Options Help  USB Dongle & Messages                                                                                                    | Rx 0 Rx 1 Rx 2 Rx 3 ¥ Thresholds                                                                                                    |
| VSB Dongle & Messages         Azoteq - CT220         Streaming setup configured         Command sent successfully         Command sent successfully         Streaming         Streaming Setup         Streaming Setup         Channel Setup         Pause         XY Draw         Scope         Bar Graph         Voltage Select:         3.3 V         Load default setup after start-up         Display Options         Baseline View         Save / Load Settings         Load settings on start up         Ettings file | Rx 0       Rx 1       Rx 2       Rx 3       Intesholds         1x 0       993       977       987       967         993       977       987       967         1x 1       1006       979       1005       978         1x 2       993       977       987       967         1x 1       1006       979       1000       978         1x 2       993       977       1000       978         1x 3       1003       964       1003       963         1x 4       972       963       993       977         1x 4       972       964       992       977       987         1x 4       972       963       993       977       8       100       send         1x 4       972       963       993       977       8       100       100       100       100       100       100       100       100       100       100       100       100       100       100       100       100       100       100       100       100       100       100       100       100       100       100       100       100       100       100 |
| Apply Settings Save Settings Run Auto ATI after loading settings                                                                                                    | Tx 14       Control       Debounce       Events         Indicators       Snap/Click Enable       Proximity:       4       4       Your         Indicators       ATI Trackp       Sleep Enable       Click:       1       1       Your       Your         Normal Mode       Full-Speed       Step Enable       Prox Mode       I/O's       Reseed LTAs         Normal Mode       Full-Speed       Step Enable       Prox Mode       Portb       0       Hex         Normal Mode       Full-Speed       Step Enable       Prox Mode       Portb       Reseed LTAs         Normal Mode       Full-Speed       Step Enable       Prox Mode       Portb       O       Hex         Prox Hardware       Settings       Portb 00       Hex       Hexerse       Version Info                                                                                                    |

• PROX Hardware Settings may be adjusted to obtain the required Transmit (TX) signal, so as to acquire sufficient charge transfer.

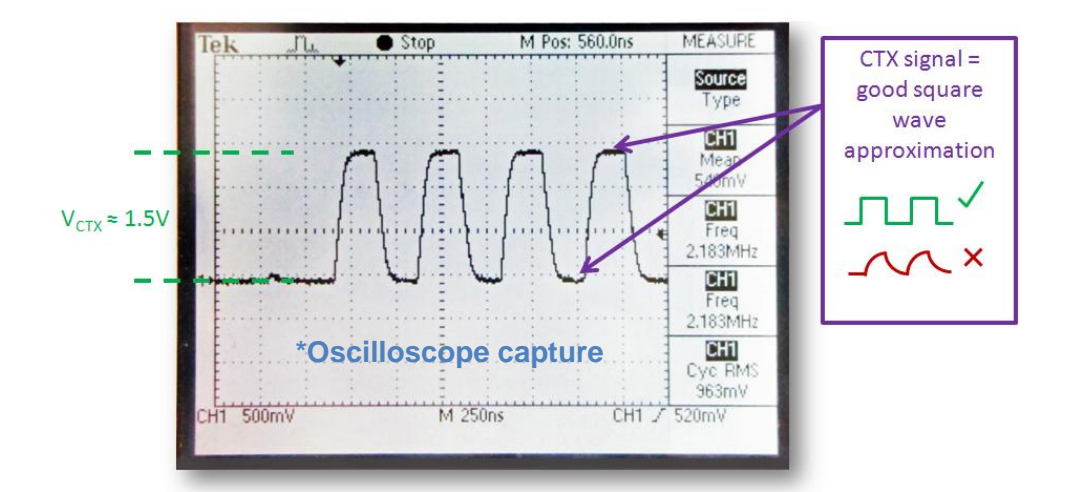

• Please note that changing these settings is not advised without sufficient knowledge of the device's sensing mechanisms. Please contact Azoteq at <u>ProxSenseSupport@azoteq.com</u>

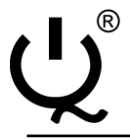

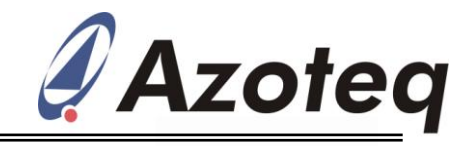

#### 4.6 Timings, Filters & Debounce

| 🖇 Azoteq IQ\$550                                                 |                   |                       |                  |                   |                                                                                                    |
|------------------------------------------------------------------|-------------------|-----------------------|------------------|-------------------|----------------------------------------------------------------------------------------------------|
| File Options Help                                                |                   |                       |                  | _                 |                                                                                                    |
| VISB Dongle & Messages                                           |                   | Rx O Rx 1             | Rx 2 R           | хЗ                |                                                                                                    |
| Azoteq - CT220                                                   | тх о [            | 860 874<br>854 879    | 915 88<br>888 83 | 80<br>77          | Touch Thresholds Prox Thresholds Delta                                                                                                    |
| Command sent successfully<br>Command sent successfully           | Tx 1              | 878<br>872<br>851     | 927<br>900 90    | 08<br>03          | TrackPad: 5 / 2 Non-Trackpad: 10                                                                                                    |
| Command sent successfully                                        | Tx 2              | 884<br>879<br>880     | 927<br>900 87    | 80<br>79          | Non-Trackpad: 5 / 2 ProxMode: 10                                                                                                    |
|                                                                  | тх з [            | 878 857<br>873 863    | 931 88<br>905 81 | 81<br>79          | Send                                                                                                    |
| Streaming Setup Stop                                             | Tx 4              | 884<br>879 857<br>862 | 898 85<br>874 84 | 53<br>49          | × Timing                                                                                                    |
| Channel Setup Pause                                              | Тх 5              |                       |                  |                   | Reseed Time: 80 = 40s                                                                                                    |
| Bar Graph                                                        | Тх б              |                       |                  |                   | Mode Timer: 8 = 4s                                                                                                    |
| × Setup                                                          | Tx 7              |                       |                  |                   | Low Power Time: 160ms V<br>Sleep Time: 5ms V Send                                                                                                    |
| USB Dongle                                                       | Tx 8              |                       |                  |                   |                                                                                                    |
| Yoltage Select:                                                  | TVO               |                       |                  |                   | Position Tracking & Filters                                                                                                    |
| 3.3 V ▲                                                          | Tx 10             | ==                    |                  | =                 | Ourch Pilter<br>Static Filter<br>Static Filter<br>→ Damping Value<br>Touch XY; 128 ↔ /256                                                                                                    |
| Display Options<br>Baseline View                                 | Tx 11             |                       |                  | 5                 | ✓ Touch Point Filtering     M Count: 16 € /256     Hover Point Filtering                                                                                                    |
| Save / Load Settings                                             | Tx 12             |                       |                  |                   | ✓ ProxMode Count Filter     PM LP Count:     128 €)     1256       ✓ NormalMode Count Filter     NM Count:     3 €)     1/2                                                                                                    |
| Settings file                                                    | Tx 13             |                       |                  |                   | ×Other                                                                                                    |
| Apply Settings Save Settings Run Auto ATI after loading settings | Tx 14             |                       |                  |                   | Control Debounce Set Clear Events<br>Snap/Click Enable Proximity: 4 4 9 7000<br>Slear Enable Touch and a set of the set of the set of th |
| ¥ Demos                                                          | Indicators        |                       |                  | I Sett<br>Trackpa | Charging Mode<br>Click: 1 ♥ 1 ♥ Snap/Click<br>PM Prox                                                                                                    |
| Wheel Demo Trackpad Demo 12 Key Demo                             | Prox M<br>Indicat | ode                   | ATI              | C Value:          | Prox Mode T/O's Reseed LTAs Reseed LTAS                                                                                                    |
|                                                                  | Normal Me         | ode - Full-Spea       | ed b             | Se                | PortD 00 (Hex) Write Reseed PM                                                                                                    |
| ✓ Load optimal settings for Demos                                |                   |                       |                  |                   | Prox Hardware<br>Settings         Ack Reset           Low Power Mode         Version Info                                                                                                    |

- Timing values may be set according to the requirements of the application.
- Typical filtering of the CS count data is performed by the "NormalMode Count Filter" and "NM Count" filter value.
- Debouncing of Proximity and Touch events are configured by the number of "Set" and "Clear" samples.
- Please refer to device specific datasheets for more information on these settings.

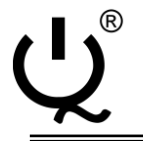

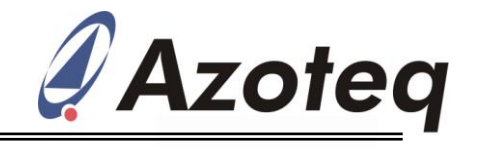

## 4.7 Save Settings & "Auto ATI"

| 🖋 Azoteq IQS550                                                                                                    |                                                                                                    | _ 🗆 🛛                |  |
|----------------------------------------------------------------------------------------------------|----------------------------------------------------------------------------------------------------|----------------------|--|
| File Options Help                                                                                                    |                                                                                                    |                      |  |
| VUSB Dongle & Messages                                                                                                    | Rx 0 Rx 1 Rx 2 Rx 3 Rx 4 Rx 5 Rx 6 Rx 7 Rx 8 Rx 9                                                                                                    |                      |  |
| Azoteq - CT220                                                                                                    | Tx 0 980 999 996 968 999 994                                                                                                    |                      |  |
| Command sent successfully<br>Command sent successfully                                                                                                    | Tx 1 999 962 983 987 960 949                                                                                                    |                      |  |
| Command sent successfully                                                                                                    | Tx 2 1002 972 974 966 989 973 1002 972 981 980 949 973                                                                                                    |                      |  |
|                                                                                                    | Tx 3 985 974 955 942 978 965 960 924 965                                                                                                    |                      |  |
| Streaming Setup Stop                                                                                                    | Tx 4 988 990 992 992 984 986 990 997 972 966                                                                                                    |                      |  |
| Channel Setup Pause                                                                                                    | Tx 5 970 975 970 976 965 946                                                                                                    |                      |  |
| Bar Graph                                                                                                    |                                                                                                    |                      |  |
| × Setup                                                                                                    |                                                                                                    |                      |  |
| USB Dongle<br>Voltage Select:<br>3.3 V                                                                                                    | T*     1. Save Settings       Tx     Image: Setting setting s |                      |  |
| Load default setup after start-up                                                                                                    |                                                                                                    |                      |  |
| Baseline View                                                                                                    |                                                                                                    |                      |  |
| Save / Load Settings                                                                                                    |                                                                                                    |                      |  |
| Settings file                                                                                                    | Tx 13                                                                                                    |                      |  |
| Apply Settings Save Settings                                                                                                    | Tx 14                                                                                                    |                      |  |
|                                                                                                    | ATI Settings / PM Indicator                                                                                                    |                      |  |
| ★ Demos                                                                                                    | ATI Trackpad -ATI Non Trackpad ATI Prox Mod                                                                                                    | e                    |  |
| Wheel Demo     Trackpad Demo     12 Key Demo       Image: Constraint of the state of the state of the st | Prox Mode<br>Indicator<br>Normal Mode - Full-Speed                                                                                                    | .TI Target:<br>500 🕞 |  |
| ✓ Load optimal settings for Demos                                                                                                    | Auto ATI                                                                                                    |                      |  |

- The configured settings can be saved as a *".ini"* file, which can be loaded on start-up.
- Click the "Auto ATI" button to redo the ATI (Antenna Tuning Implementation) algorithm.
- The device should now be fully set-up and ready for use.

Copyright © Azoteq (Pty) Ltd 2011.

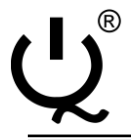

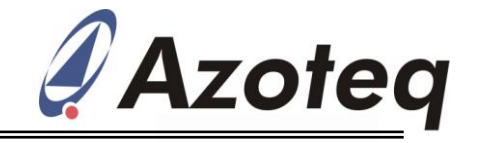

#### **5** IQS5xx GUI Features

#### 5.1 Bar Graph and Scope View

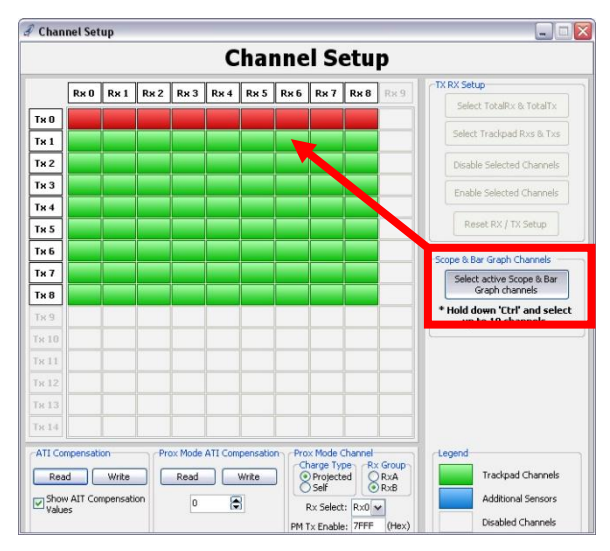

- In the Channel Setup Window, click "Select active Scope & Bar Graph channels".
- Hold "ctrl" key and click the desired channels to be viewed.

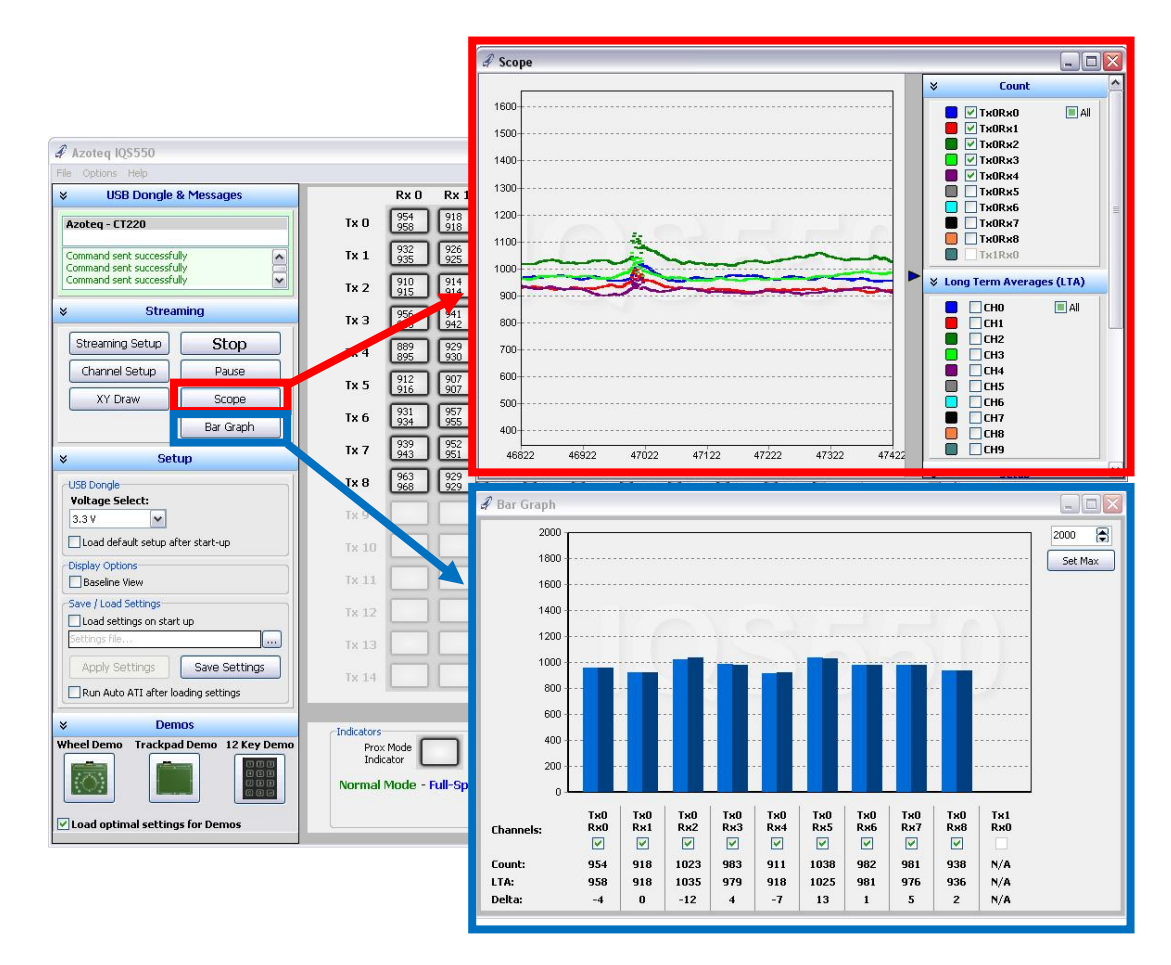

Click the "Bar Graph" or "Scope" buttons to view channel data in the respective formats.

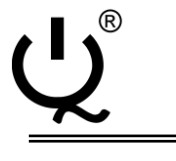

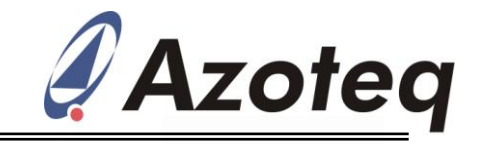

#### 5.2 XY Draw

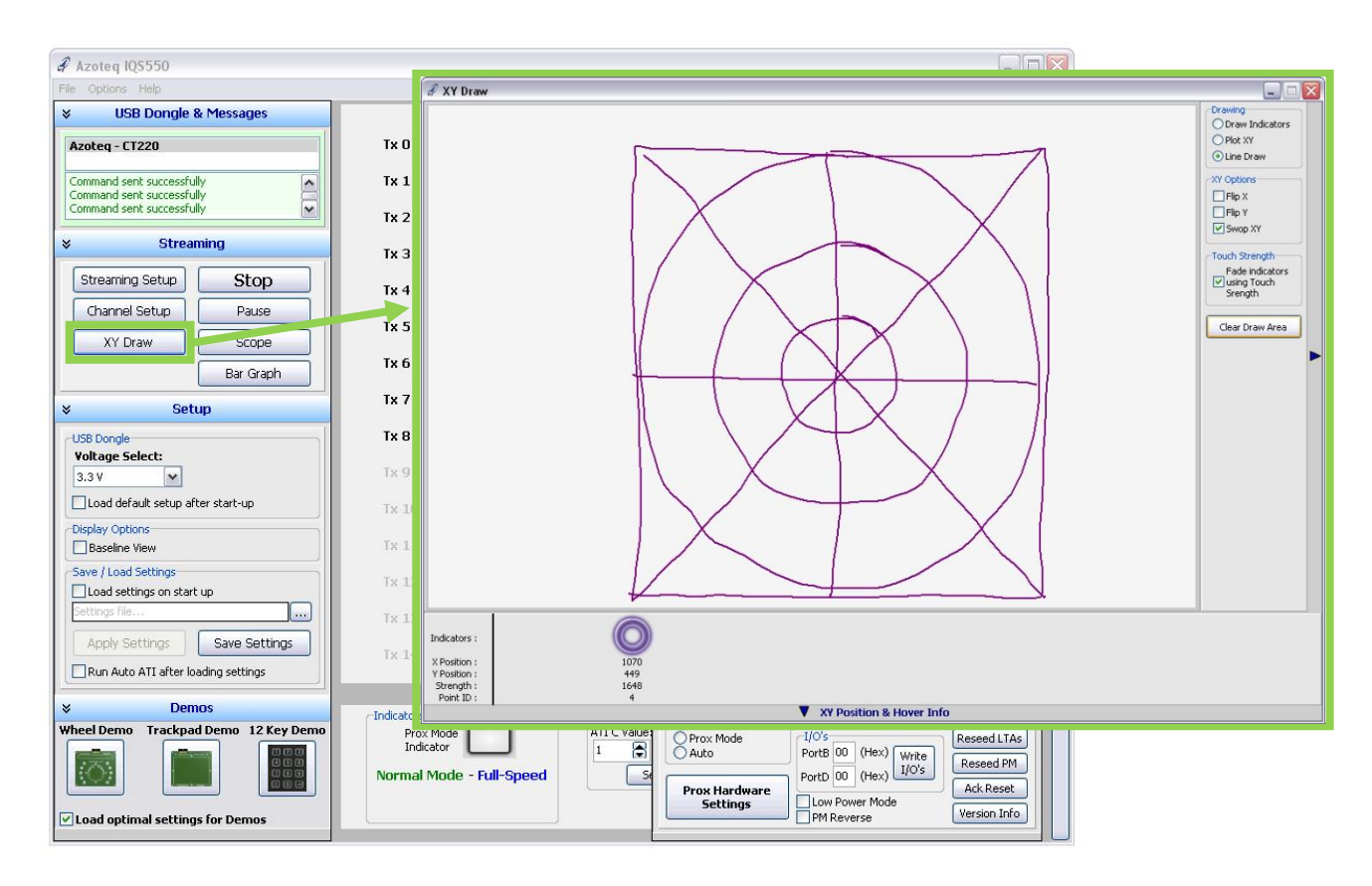

- Click the "XY Draw" button to enable the XY Draw window.
- Select the appropriate "Drawing" and "XY Options" in the panel on the right.
- Multi-touch/-draw functionality allowed on most IQS5xx devices.

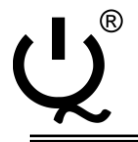

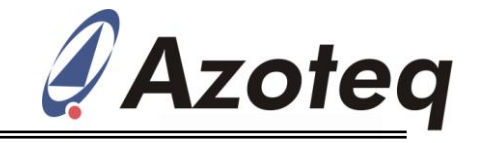

For more information on ProxSense<sup>®</sup> IQS5xx Series devices, please contact Azoteq or your local distributor of Azoteq ProxSense<sup>®</sup> devices.

The following patents relate to the device or usage of the device: US 6,249,089 B1, US 6,621,225 B2, US 6,650,066 B2, US 6,952,084 B2, US 6,984,900 B1, US 7,084,526 B2, US 7,084,531 B2, US 7,119,459 B2, US 7,265,494 B2, US 7,291,940 B2, US 7,329,970 B2, US 7,336,037 B2, US 7,443,101 B2, US 7,466,040 B2, US 7,498,749 B2, US 7,528,508 B2, US 7,755,219 B2, US 7,772,781, US 7,781,980 B2, US 7,915,765 B2, EP 1 120 018 B1, EP 1 206 168 B1, EP 1 308 913 B1, EP 1 530 178 B1, ZL 99 8 14357.X, AUS 761094

IQ Switch®, ProxSense®, LightSense™, SwipeSwitch™, AirButton® and the ሧຶ logo are trademarks of Azoteq.

The information in this Datasheet is believed to be accurate at the time of publication. Azoteq assumes no liability arising from the use of the information or the product. The applications mentioned herein are used solely for the purpose of illustration and Azoteq makes no warranty or representation that such applications will be suitable without further modification, nor recommends the use of its products for application that may present a risk to human life due to malfunction or otherwise. Azoteq products are not authorized for use as critical components in life support devices or systems. No licenses to patents are granted, implicitly or otherwise, under any intellectual property rights. Azoteq reserves the right to alter its products without prior notification. For the most up-to-date information, please refer to <a href="https://www.azoteq.com">www.azoteq.com</a>.

#### WWW.AZOTEQ.COM

#### ProxSenseSupport@azoteq.com